# Настройка подключения по локальной сети еТелеком в OC Microsoft Windows XP

1. Нажмите кнопку «Пуск» и выберите «Панель управления».

| ()<br>Internet Explorer                  | 赺 Мои документы        |
|------------------------------------------|------------------------|
| Электронная почта<br>Outlook Express     | В Недавние документы → |
| Windows Messenger                        | Моя музыка             |
| 🐨 Знакомство с Windows XP                | 😡 Мой компьютер        |
| Мастер переноса файлов и                 | 🧐 Сетевое окружение    |
| О нараметров                             | Ианель управления      |
| Маш.ки Агент                             | уиолчанию              |
| Блокнот                                  | С Подключение          |
|                                          | Принтеры и факсы       |
|                                          | Оправка и поддержка    |
|                                          | Поиск                  |
| Все программы                            | Е Выполнить            |
| 💋 Выход из системы 🛛 💽 Завершение работы |                        |

#### 2. Выберите «Сетевые подключения».

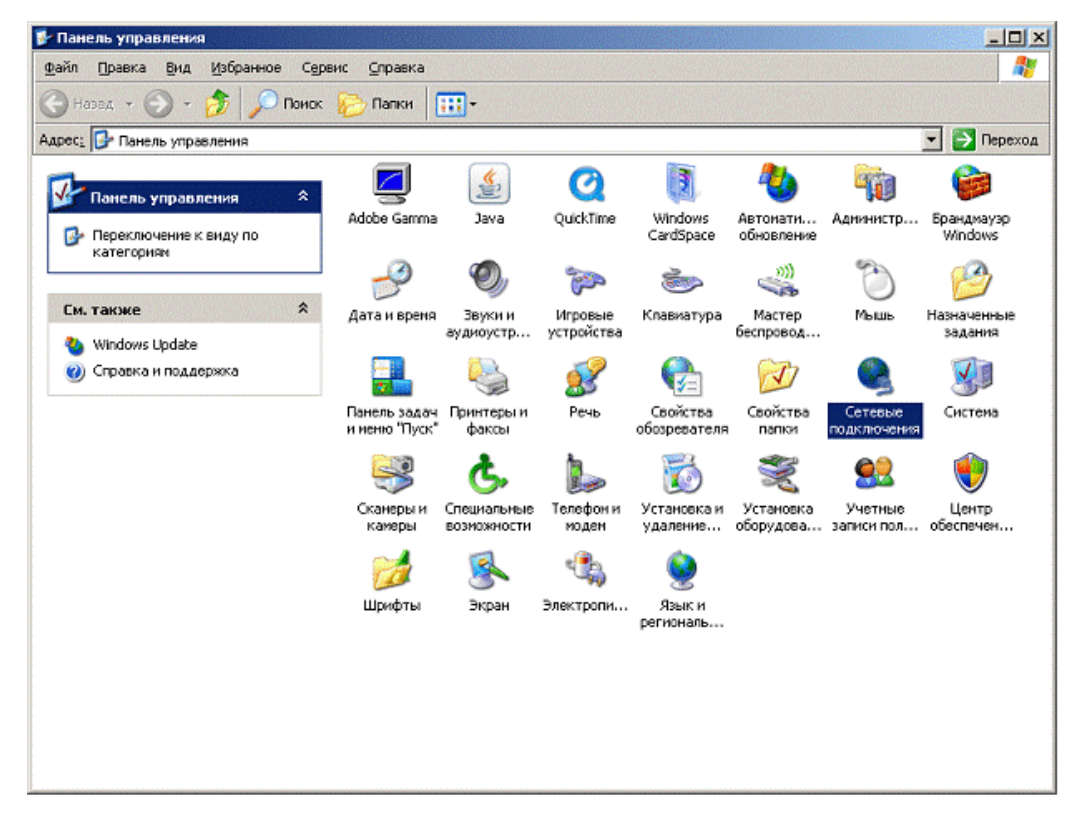

3. Щелкните 2 раза левой кнопкой мыши по «Подключение по локальной сети».

| 🏂 Сетевые подключения                                                                                                    |                                                                               | -OX |
|----------------------------------------------------------------------------------------------------|-------------------------------------------------------------------------------|-----|
| файл Правка Вид Избранное Сер                                                                                                    | вис Дополнительно Справка                                                     |     |
| 🚱 Назад 👻 🕥 – 🏂 🔎 Поиск                                                                                                    | 💫 Папки 🔠 т                                                                   |     |
| Адрес: 💊 Сетевые подключения 🗾 🔁 Переход                                                                                              |                                                                               |     |
| Сетевые задачи 🛛 🛠                                                                                                    | ЛВС или высокоскоростной Интернет                                             |     |
| <ul> <li>Создание нового<br/>подключения</li> <li>Изменить паражетры<br/>бранджаузра Windows</li> </ul>                               | Подключение по локальной сети 4<br>Подключено<br>1394-совдинение<br>Отключено |     |
| См. также 🕆                                                                                                    | 🗠 📩 Сетевой адаптер 1394                                                      |     |
| <ul> <li>Диагностика сетевых<br/>неполадок</li> </ul>                                                                                 |                                                                               |     |
| Другие места 🖈                                                                                                    |                                                                               |     |
| <ul> <li>Ванель управления</li> <li>Сетевое окружение</li> <li>Мон документы</li> <li>Мон документы</li> <li>Мой компьютер</li> </ul> |                                                                               |     |
| Подробно 🛠                                                                                                    |                                                                               |     |
| Сетевые подключения<br>Системная папка                                                                                                |                                                                               |     |
|                                                                                                    |                                                                               |     |

4. Выберите «Свойства»

| Состояние Подключение по ло    | кальной сети 🔋  |
|--------------------------------|-----------------|
| Общие Поддержка                |                 |
| Подключение                    |                 |
| Состояние:                     | Подключено      |
| Длительность:                  | 1 день 01:51:46 |
| Скорость:                      | 100.0 Мбит/с    |
| - Активность<br>Отправлено — С | 🛐 — Принято     |
| Пакетов: 832 611               | 915 365         |
| Свойства Отключить             |                 |

5. Щелкните 2 раза левой кнопкой мыши по «Протокол Интернета (TCP/IP)»

| 上 Подключение по локальной сети - свойства 🥂 🛛                                                                                                  |  |  |
|----------------------------------------------------------------------------------------------------|--|--|
| Общие Проверка подлинности Дополнительно                                                                                                    |  |  |
| Подключение через:                                                                                                    |  |  |
| зСот 3C920B-EMB-WNM Integrated Настронть                                                                                                    |  |  |
| Компоненты, используемые этим подключением:                                                                                                    |  |  |
| 🗆 📮 Планировщик пакетов QoS 🛛 🔺                                                                                                    |  |  |
| AEGIS Protocol (IEEE 802.1x) v3.4.3.0                                                                                                    |  |  |
| AEGIS Protocol (IEEE 802.1x) v2.3.1.9                                                                                                    |  |  |
| 🗠 🐨 Протокол Интернета (ТСР/ІР) 🗩 💻                                                                                                    |  |  |
|                                                                                                    |  |  |
| Установить Удалить Свойства                                                                                                    |  |  |
| Описание                                                                                                    |  |  |
| Протокол ТСР/IР - стандартный протокол глобальных<br>сетей, обеспечивающий связь между различными<br>взаимодействующими сетями.                 |  |  |
| <ul> <li>При подключении вывести значок в области уведомлений</li> <li>Уведомдять при ограниченном или отсутствующем<br/>подключении</li> </ul> |  |  |
| ОК Отмена                                                                                                    |  |  |

6. Введите в указанные поля Ваш IP - адрес, маску подсети и IP - адрес основного шлюза. Затем введите адреса DNS - серверов (83.243.64.1 и 83.243.65.2)

## (Внимание!!! маска подсети - 255.255.252.0)

| бщие                                                                                                    |                   |
|----------------------------------------------------------------------------------------------------|-------------------|
| Тараметры IP могут назначаться автоматически, если сеть<br>поддерживает эту возможность. В противном случае параметры<br>Р можно получить у сетевого администратора. |                   |
| С Получить IP-адрес автоматически                                                                                                    | Ваш IP-адрес      |
| - 🤨 Использовать следующий IP-адрес:                                                                                                    |                   |
| IP-agpec:                                                                                                    |                   |
| Маска подсети: 255 . 255 . 252 . 0                                                                                                    | ваш п-адрес шлюза |
| Основной шлюз: 10 .                                                                                                    |                   |
| С Получить адрес DNS-сервера автоматически                                                                                                    |                   |
| - 🚱 Использовать следующие адреса DNS-серверов:                                                                                                    |                   |
| Предпочитаемый DNS-сервер: 83 . 243 . 64 . 1                                                                                                    |                   |
| Альтернативный DNS-сервер: 83 . 243 . 65 . 2                                                                                                    |                   |
|                                                                                                    |                   |
| Дополнительно                                                                                                    |                   |
|                                                                                                    |                   |

#### 7. Нажмите «ОК».

| Свойства: Протокол Интернета (ТС                                                                                                    | P/IP)                           | ? × |  |
|----------------------------------------------------------------------------------------------------|---------------------------------|-----|--|
| Общие                                                                                                    |                                 |     |  |
| Параметры IP могут назначаться автоматически, если сеть<br>поддерживает эту возможность. В противном случае параметры<br>IP можно получить у сетевого администратора. |                                 |     |  |
| Получить IP-адрес автоматичес                                                                                                    | Получить IP-адрес автоматически |     |  |
| Оспользовать следующий IP-а                                                                                                    | црес:                           |     |  |
| <u>I</u> P-адрес:                                                                                                    | 10 .000 .000 .000               |     |  |
| <u>М</u> аска подсети:                                                                                                    | 255 . 255 . 252 . 0             |     |  |
| Основной шлюз:                                                                                                    | 10 . 000 . 000 . 000            |     |  |
| С Получить адрес DNS-сервера автоматически                                                                                                    |                                 |     |  |
| <ul> <li>Использовать следующие адре</li> </ul>                                                                                                    | еса DNS-серверов:               |     |  |
| Предпочитаемый DNS-сервер:                                                                                                    | 83 . 243 . 64 . 1               |     |  |
| Альтернативный DNS-сервер:                                                                                                    | 83 . 243 . 65 . 2               |     |  |
|                                                                                                    | Дополнителы                     | но  |  |
|                                                                                                    |                                 | ена |  |

8. Нажмите «ОК».

| 上 Подключение по локальной сети - свойства 👥 🙎 🗙                                                                                                |  |  |
|----------------------------------------------------------------------------------------------------|--|--|
| Общие Проверка подлинности Дополнительно                                                                                                    |  |  |
| Подключение через:                                                                                                    |  |  |
| 🕮 3Com 3C920B-EMB-W/NM Integrated <u>Н</u> астроить                                                                                             |  |  |
| Компоненты, используемые этим подключением:                                                                                                    |  |  |
| <ul> <li>Клиент для сетей Microsoft</li> <li>Deterministic Network Enhancer</li> <li>Служба доступа к файлам и принтерам сетей Micro</li> </ul> |  |  |
| 🗆 🚚 Планировщик пакетов QoS 🗾 🗾                                                                                                    |  |  |
| Уст <u>а</u> новить <u>У</u> далить Сво <u>й</u> ства                                                                                           |  |  |
| Описание<br>Позволяет данному компьютеру получать доступ к<br>ресурсам в сети Microsoft.                                                        |  |  |
| <ul> <li>При подключении вывести значок в области уведомлений</li> <li>Уведомдять при ограниченном или отсутствующем<br/>подключении</li> </ul> |  |  |
| ОК Отмена                                                                                                    |  |  |

### 9. Нажмите «Закрыть».

| 🚣 Состояние Подключение по | локальной сети 🛛 🔋 🗙 |
|----------------------------|----------------------|
| Общие Поддержка            |                      |
| Подключение                |                      |
| Состояние:                 | Подключено           |
| Длительность:              | 1 день 02:01:56      |
| Скорость:                  | 100.0 Мбит/с         |
|                            |                      |
|                            |                      |
|                            |                      |
| Активность                 |                      |
| Отправлено ——              | 🛃 — Принято          |
| Пакетов: 837 041           | 920 854              |
|                            |                      |
| Свойства Отключить         |                      |
|                            | Закрыть              |